| Document#:    | 01            |
|---------------|---------------|
| Revision#:    | 01            |
| Release Date: | June 05, 2019 |

## TIS – Task Information Sheet BOOKIT@Fleming Portal Request Administration

Once logged into <u>https://scheduler.flemingcollege.ca/scheduling/index.php#</u> you will see your notifications if any and can then Select Portal requests from the left hand menu. Note if the left hand navigation menu is not visible click on the 3 horizontal bars in the top left corner

| 🔳 🛗 EnCampus                                                                                   | Enterprise C          | lient                  |                                 |                             | 🔔 Lil           | brary Testing 🏼 🌣 - |
|------------------------------------------------------------------------------------------------|-----------------------|------------------------|---------------------------------|-----------------------------|-----------------|---------------------|
| ✓My Workbook                                                                                   | Notifications         |                        | Re                              | servations                  | ▼ Search        | Q                   |
| Notifications<br>Managed by Me<br>Scheduling                                                   | NOTIFICA<br>Today (0) | Yesterday (0) Last 7   | days (0) Unre<br>I <b>∢ ∢</b> [ | ead (0) All (0)<br>1 /1 ▶ ▶ | Show: 30 ▼ Sear | ch:                 |
| ▼ Events                                                                                       | From                  | Subject                | Workflow 1                      | Type Comment                | Received        | Has Attachments     |
| <ul> <li>Manage Reservations</li> <li>New Reservation</li> <li>Reservation Calendar</li> </ul> | No results foun       | d.                     |                                 |                             |                 | No records          |
| • Portal Bookings     I    II    III    IIII    IIIIIIII                                       |                       |                        |                                 |                             |                 |                     |
| scheduler.flemingcollege.ca/sched                                                              | uling/indexp2017      | - Powered by Infosilem |                                 |                             |                 | Help About          |

Figure 1

2. This screen will show you any pending or past booking requests for you to Approve or Deny.

| 🔳 🛱 EnCampus I                 | Enter   | prise Client     |                               |                                        |                         |                            |                        | 👤 Library    | Testing 🌣 -                                                     |
|--------------------------------|---------|------------------|-------------------------------|----------------------------------------|-------------------------|----------------------------|------------------------|--------------|-----------------------------------------------------------------|
| ▪My Workbook                   | Portal  | Requests         |                               |                                        |                         | Reservations               | ▼ Sear                 | ch           | Q                                                               |
| Notifications<br>Managed by Me | POF     | RTAL REQU        |                               |                                        |                         |                            |                        |              |                                                                 |
| -Schoduling                    | Sche    | duling Data Set: | BRLIB - Breal                 | ey Library                             | •                       |                            | Status: A              | II Statuses  | •                                                               |
| • Scheduling                   | Book    | ing Type:        | All                           |                                        | •                       |                            | Date: U                | pcoming      | •                                                               |
| ▼Events                        | <u></u> | CB               |                               |                                        | 4 4 1 /                 | 1 🕨 🕅                      | Show: 30               | Search:      |                                                                 |
| Manage Reservations            | S I     | Status           | <ul> <li>Reference</li> </ul> | Portal Bookin                          | Requestor               | First Occurren             | Time                   | Room         | Additional Info                                                 |
| New Reservation                |         | L                | IB-STUDY-                     | Student                                | Library Testing         | Monday, July               | 11:00 AM -             | 1 BR C1220.3 | Purpose of                                                      |
| Reservation Caler              |         | C                | <sup>006</sup> Cli            |                                        | ere within              | 22, 2019<br>to open t      | he reques              | st           | Booking: Extra                                                  |
| ▼Portal Bookings               | 1       |                  |                               | Breatey Dorary                         |                         |                            |                        |              | Group Meeting                                                   |
| E Portal Requests              |         | S L<br>C         | IB-STUDY-<br>0005             | Student<br>Requests<br>Brealey Library | Bookit<br>Dcoumentation | Saturday, July<br>20, 2019 | 12:00 PM -<br>12:30 PM | 1 BR C1220.3 | Purpose of<br>Booking: Extra<br>Curricular<br>Group Meeting     |
|                                |         | S L C            | IB-STUDY-<br>0004             | Student<br>Requests<br>Brealey Library | Bookit<br>Dcoumentation | Monday, July<br>29, 2019   | 11:30 AM -<br>12:00 PM | 1 BR C1220.3 | Purpose of<br>Booking: Extra<br>Curricular<br>Group Meeting     |
|                                |         | S L<br>C         | IB-STUDY-<br>0003             | Student<br>Requests<br>Brealey Library | Bookit<br>Dcoumentation | Thursday, July<br>25, 2019 | 11:30 AM -<br>12:00 PM | 1 BR C1220.3 | Purpose of<br>Booking: Extra<br>Curricular<br>Group Meeting     |
|                                |         | 3 L<br>C         | IB-STUDY-<br>0002             | Student<br>Requests<br>Brealey Library | Bookit<br>Dcoumentation | Tuesday, July<br>30, 2019  | 11:30 AM -<br>12:00 PM | 1 BR C1220.3 | Purpose of<br>Booking: Other<br>Description of<br>Booking: test |
|                                |         |                  |                               |                                        |                         |                            |                        |              | 5 records                                                       |

Figure 2

| Document#:    | 01            |
|---------------|---------------|
| Revision#:    | 01            |
| Release Date: | June 05, 2019 |

## TIS – Task Information Sheet BOOKIT@Fleming Portal Request Administration

3. You can choose to accept or Decline at this point as well as view any additional info.

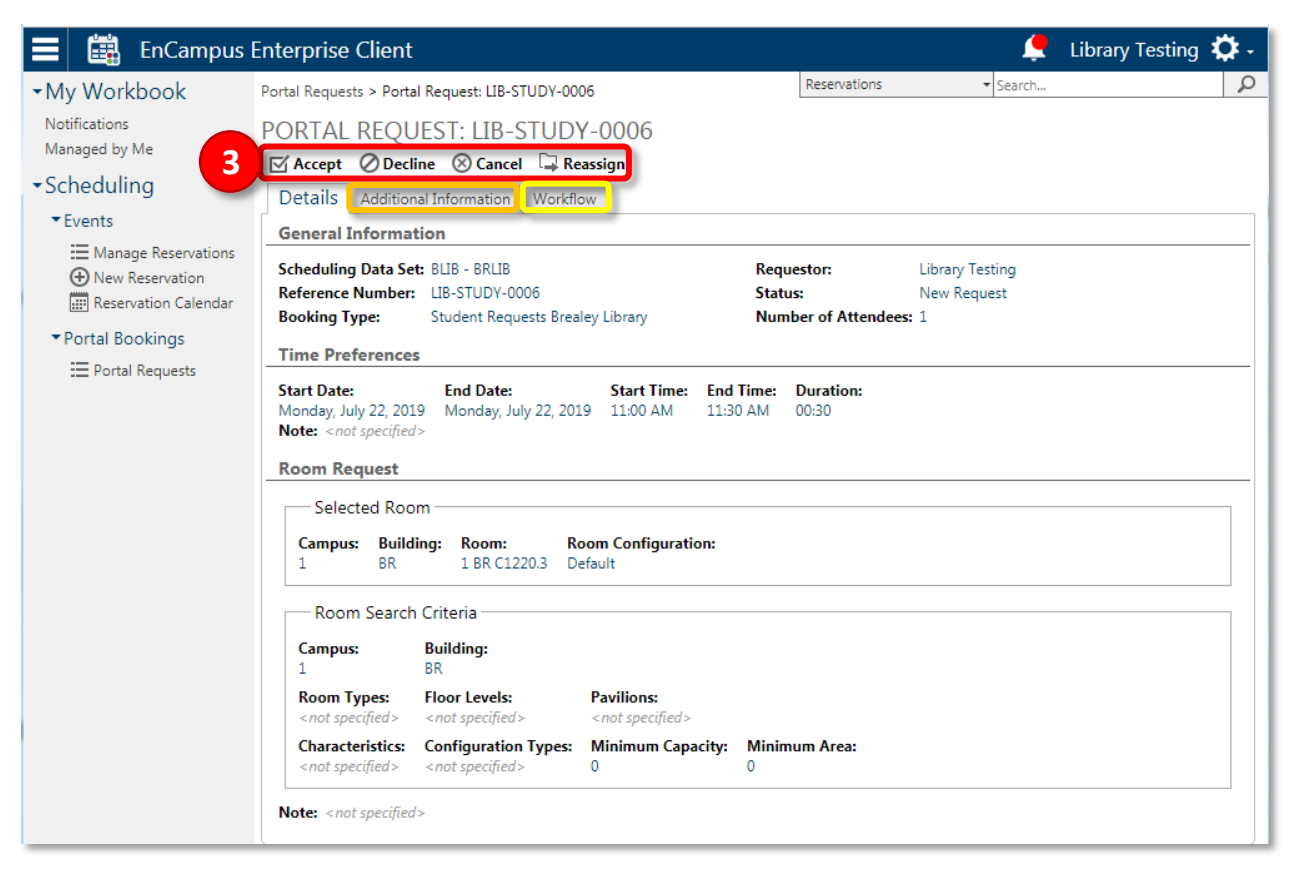

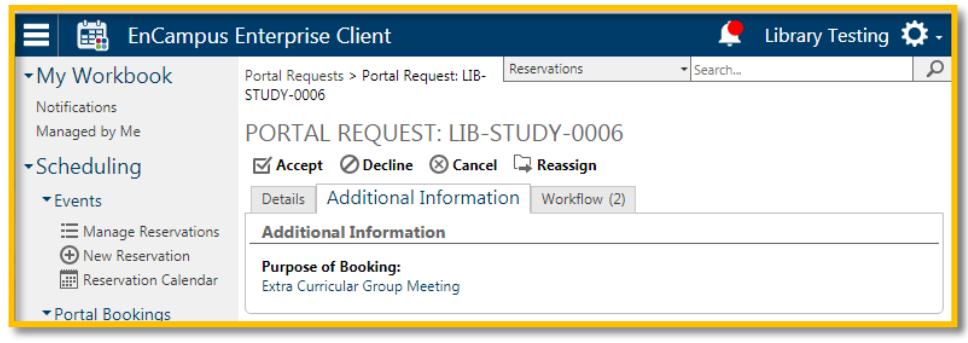

Additional descriptive fields filled out by the requester will be visible here.

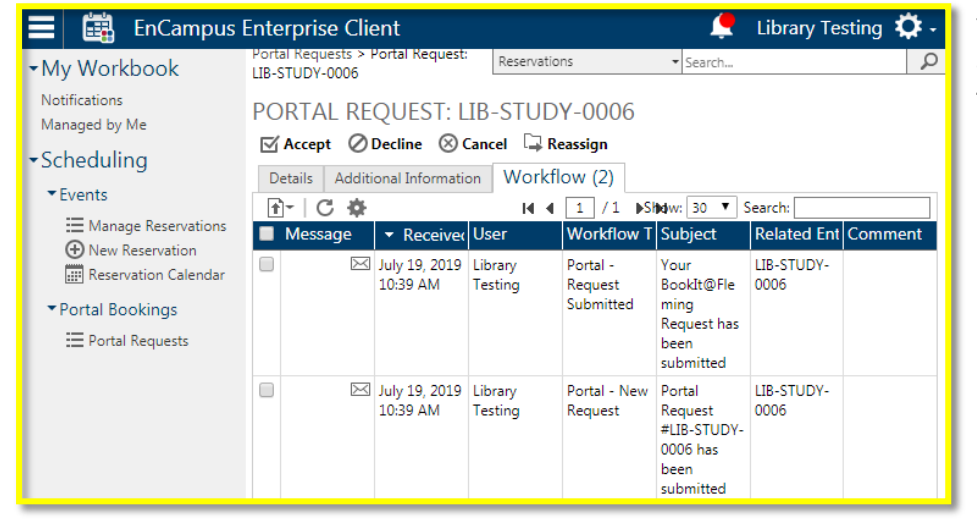

You can review and verify the automated email communications that have gone out as part of the request here.

| Document#:    | 01            |
|---------------|---------------|
| Revision#:    | 01            |
| Release Date: | June 05, 2019 |

## TIS – Task Information Sheet BOOKIT@Fleming Portal Request Administration

4. At this stage you can adjust details of the reservation of simply approve it, You can change the status from pending to approved using the drop down and then hit save at step 5 or Just go straight to Step 5 to approve.

| 🔳 📺 EnCampus I                      | Enterprise Client                                        |                                              |                |                 |                          | 1               | 👤 Library Tes      | ting 🌣 - |  |
|-------------------------------------|----------------------------------------------------------|----------------------------------------------|----------------|-----------------|--------------------------|-----------------|--------------------|----------|--|
| ►My Workbook<br>Notifications       | Portal Requests > Porta<br>Reservation                   | l Request: LIB-STUDY-0                       | 006 > New      | Reserv          | vations                  | ▼ Searci        | h                  | Q        |  |
| Managed by Me                       | NEW RESERVA                                              | TION                                         |                |                 |                          | 5               | Approve            | 🛃 Save   |  |
| <ul> <li>Scheduling</li> </ul>      | Deta Attendees                                           | Services Workflow                            | Reminders      | Portal Settin   | Attachments              | Note Addit      | tional Informati 🔅 |          |  |
| ▼Events                             | Classification                                           |                                              |                |                 |                          |                 |                    |          |  |
| Manage Reservations                 | Scheduling Data Set                                      | Scheduling Data Set: BRLIB - Brealey Library |                |                 |                          |                 |                    |          |  |
| New Reservation                     | Event:                                                   | WEB - Brealey Library                        | Student Space  |                 |                          |                 |                    | ▼ ⊕      |  |
| 📰 Reservation Calendar              | Activity:                                                | 01 - Brealey Library St                      | udent Space St | udent Acitivity |                          |                 |                    | •        |  |
| <ul> <li>Portal Bookings</li> </ul> | General Informat                                         | ion                                          |                |                 |                          |                 |                    |          |  |
| E Portal Requests                   | Status: 4                                                | Pending -                                    |                | Managed         | By:                      | super           |                    | Q        |  |
|                                     | Reservation Type:                                        | STUDY - Study Group                          | •              | Requestor       | r' <mark>s Uni</mark> t: | SSFC            |                    | × 🔎      |  |
|                                     | ID:                                                      | LIB-STUDY-0006                               |                | Requestor       | r Contact:               | Library Testing |                    | × 🔎      |  |
|                                     |                                                          | Automatically gener                          | rate an ID nun | nber            |                          |                 |                    |          |  |
|                                     | Reference Number:                                        |                                              |                | Number o        | of Attendees:            | 1               |                    |          |  |
|                                     | Description:                                             |                                              |                |                 |                          |                 |                    |          |  |
|                                     | Web Site URL:                                            |                                              |                |                 |                          |                 |                    |          |  |
|                                     | Time and Room I                                          | nformation                                   |                |                 |                          |                 |                    |          |  |
|                                     | Start Date: S<br>2019/07/22 III 2<br>Recurrence<br>Rooms | tart Time: End Time<br>11:00 AM 11:30 AM     | Duration:      | Setup:<br>00:00 | Teardown:<br>00:00       |                 |                    |          |  |
|                                     | CA                                                       |                                              |                |                 |                          |                 | Search:            |          |  |
|                                     | Status                                                   | <mark>▲</mark> Ro                            | om             | Ro              | om Type <u>- IC</u>      |                 | Room - Capacity    |          |  |
|                                     | No results found.                                        |                                              |                |                 |                          |                 |                    |          |  |
|                                     | Room Setup Instruc                                       | tions and Notes:                             |                |                 |                          |                 |                    | 11       |  |